## Windows Update と充電

Ver.01 2021/09/02

Surface の Windows Update (写真は Windows10)

- 1. Surface に電源アダプタを接続し、充電しながら作業を進めていきます。
- 2. Surface を起動します。
- 3. 起動後、画面左下の「スタート」(赤丸部分)をクリックします。

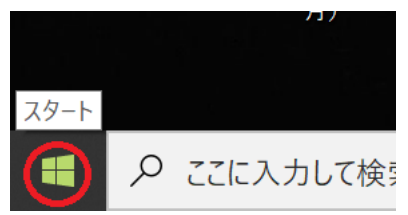

4. 次のようなメニューが表示されます。

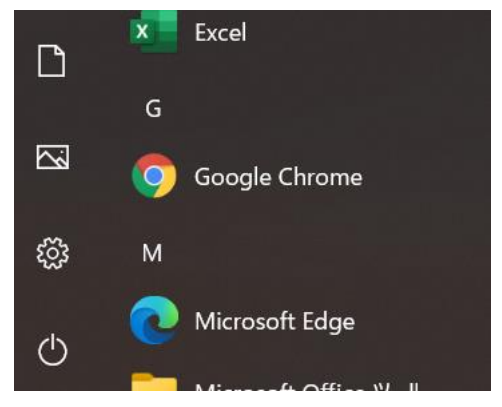

5. メニューの左側の「設定」(赤丸部分)をクリックします。

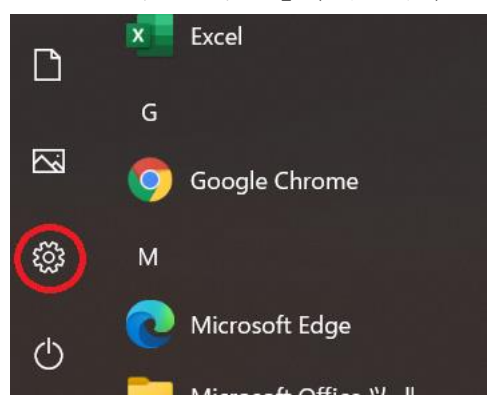

6. 次のメニューが表示されます。

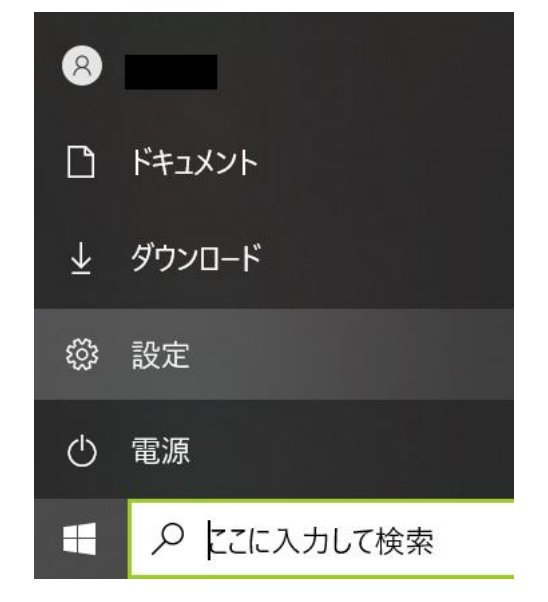

7. メニューの「設定」(赤丸部分)をクリックします。

| D                       | ドキュメント |
|-------------------------|--------|
| $\overline{\mathbf{A}}$ | ダウンロード |
| ŝ                       | 設定     |
| Ф                       | 電源     |

8.「Windows の設定」という画面が表示されます。

Windows の設定

|   |                                  | 設定の検索 |                                    | Q |                           |
|---|----------------------------------|-------|------------------------------------|---|---------------------------|
|   |                                  |       |                                    |   |                           |
| 口 | <b>システム</b><br>ディスプレイ、サウンド、通知、電源 |       | <b>デバイス</b><br>Bluetooth、プリンター、マウス |   | 電話<br>Android、iPhone のリンク |

9. 「Windows の設定」 画面の一番下に「更新とセキュリティ」 というメニューがあります。 それ(赤丸部分)をクリックします。

| (tr          | <b>簡単操作</b><br>ナレーター、拡大鏡、ハイコントラスト         | Q | <b>検索</b><br>マイファイル、アクセス許可の検索 | 8 | <b>プライバシー</b><br>場所、カメラ、マイク |
|--------------|-------------------------------------------|---|-------------------------------|---|-----------------------------|
| $\mathbb{C}$ | 更新とセキュリティ<br>Windows Update、回復、パック<br>マップ |   |                               |   |                             |

10.「Windows Update」という画面が表示されます。「更新プログラムのチェック」 (赤丸部分)をクリックします。ただし、次の手順「11」の画面が開くときもあります。

|                  | Windows Update                                                      |
|------------------|---------------------------------------------------------------------|
| 設定の検索の           | 最新の状態です<br>最終チェック日時:今日、10:02                                        |
| 更新とセキュリティ        | 更新プログラムのチェック                                                        |
| Ĉ Windows Update | オプションの更新プログラムを表示                                                    |
| 些 配信の最適化         | <ul> <li>更新を7日間一時停止</li> <li>[詳細オプション]に移動して、一時停止期間を変更します</li> </ul> |
| Mindows #tall=/  |                                                                     |

11. 更新が始まります。「今すぐインストール」(赤丸部分)が出た場合はクリックします。 更新プログラムがない(何も表示されない)場合は、手順「12」に進みます。

| ٩ | Windows Update<br>*一部の設定は組織によって管理されています<br>構成されている更新ポリシーを表示                                                      |
|---|----------------------------------------------------------------------------------------------------|
|   | 利用可能な更新プログラム <sub>最終チェック日時</sub> :今日、9:08                                                                        |
|   | Microsoft Defender Antivirus のセキュリティ インテリジェンス更新プログラム - KB2267602<br>(パージョン 1.347.874.0)<br><b>状態:</b> インストールの保留中 |
|   | 今すぐインストール                                                                                                    |
|   | <ul> <li>更新を7日間一時停止</li> <li>組織のポリシーにより、一時停止できません</li> </ul>                                                     |

12. 更新(インストール)が終わると元の画面に戻ります。これで、Windows Update は終了です。

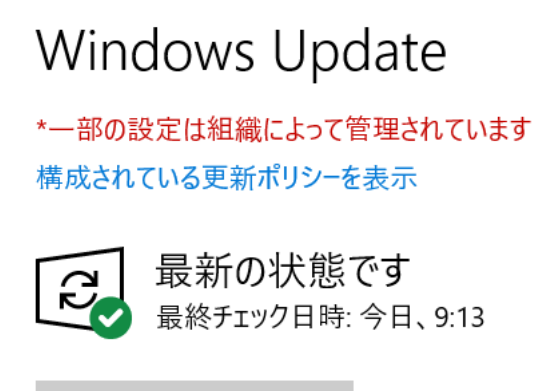

更新プログラムのチェック

13. 画面を閉じるのは、右上の「×」(赤丸部分)をクリックしてください。

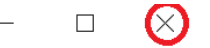

## Windows Update

\*一部の設定は組織によって管理されています 構成されている更新ポリシーを表示

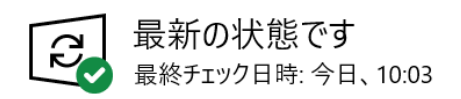

(注意1)

手順「11」の「利用可能な更新プログラム」が<u>複数表示</u>される場合もあります。この 場合は、すべての更新が終わるまで作業してください。作業時間は都度変わります。 大きな更新プログラムの場合は、ダウンロードとインストールに1時間以上かかる場合 もあります。時間に余裕をもって作業を進めてください。

(注意2)

作業途中で Surface がスリープした場合(画面が暗くなる)は、更新作業が中断している 場合があります。この場合は、何かキーをたたいてスリープ状態を解除してください。 作業が続行されます。

※Windows Update は1か月に1度は行ってください。行わない場合には、思わぬ障害 が発生する場合があります。十分注意してください。

## 充電

1. Surface を使った後は、必ず、充電してください。 また、充電しながら使うようにしましょう。

2. 充電がどの程度できているかを確認するには、画面右下の次の赤丸部分をクリックしてください。

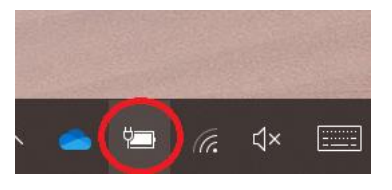

3. 以下のような画面が表示されます。(95% 充電完了まで6分)

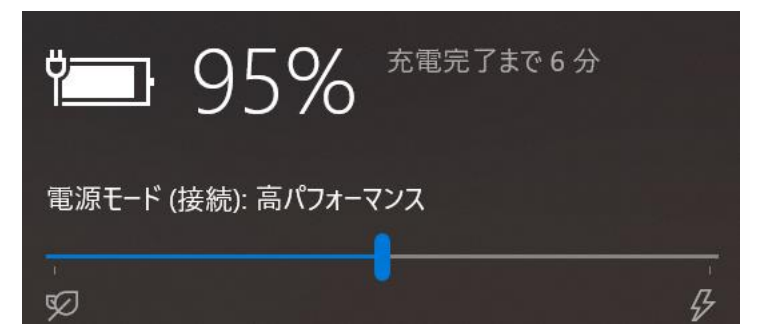

100%になったら終了です。

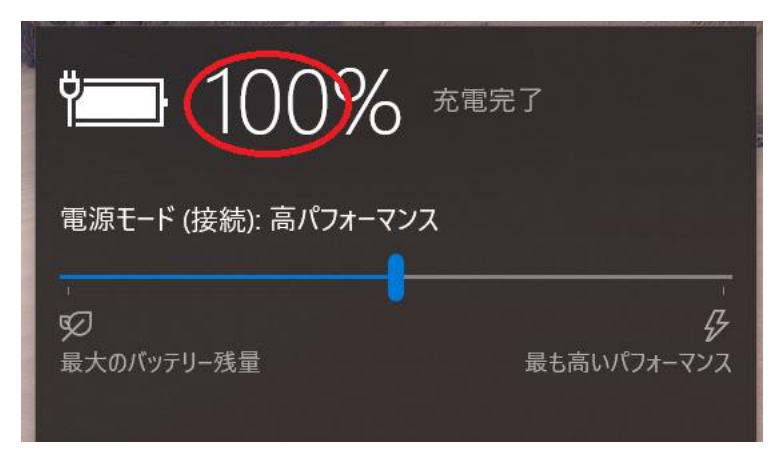